## **CONFIGURAZIONE CLIENT THUNDERBIRD**

## *Introduzione*

La presente guida fornisce le istruzioni per il collegamento di clients Thunderbird alla casella di posta di Google attiva sul dominio dell'Università degli Studi di Sassari "*@uniss.it*".

Si presume che l'utente abbia già eseguito la prima connessione al sistema web di Google (link <u>http://aiit.uniss.it/node/135</u>).

Il collegamento tramite clients è *sconsigliato* in quanto non permette l'integrazione del servizio di posta con gli altri servizi attivi sull'account Google Apps, come ad esempio l'invio di files di grandi dimensioni (anche GB) attraverso "Drive".

Il suo impiego può essere utile nella procedura di migrazione della posta ricevuta prima del passaggio al sistema Google, e conservata sul client nella postazione utente.

## Configurazione casella

Aprire il programma Thunderbird. Cliccare su "<u>*Crea nuovo account*</u>  $\rightarrow$  <u>*Email*</u>".

| faxsistemi@uniss.it                                                |                                                                                      |                           |     |
|--------------------------------------------------------------------|--------------------------------------------------------------------------------------|---------------------------|-----|
| 🖄 Scarica messaggi 👻 📝 Scriv                                       | i 💌 Chat 🛄 Rubrica 👘 Etichetta 🐖 🔍 Filtro veloce 🚫 Elimina                           | Ricerca <ctrl+k></ctrl+k> | ۵ ≡ |
| faxsistemi@uniss.lt     Posta in arrivo     Bozze     Dosta inista | Thunderbird Posta - faxsistemi@uniss.it                                              |                           |     |
| Cestino<br>BACKUP<br>Elaborati                                     | Email                                                                                |                           |     |
| i Pota indeciderata                                                | <ul> <li>Ecgi neckogy</li> <li>Scrivi un nuovo messaggio</li> </ul>                  |                           |     |
|                                                                    | Account                                                                              |                           |     |
|                                                                    | Visualizza impostazioni per questo account                                           |                           |     |
|                                                                    | General Crea un nuovo account:<br>■ Email That Gruppi di discussione Feed ■ Movemail |                           |     |
|                                                                    | Caratteristiche avanzate                                                             |                           |     |
|                                                                    | Q. Cerca messaggi                                                                    |                           |     |
|                                                                    | I Gestisci i filtri per i messaggi                                                   |                           |     |
|                                                                    | Gestisci la sottoscrizione alle cartelle                                             |                           |     |
|                                                                    | impostazioni 'non in linea'                                                          |                           |     |
|                                                                    |                                                                                      |                           |     |

Cliccare su "Saltare questo passaggio ed usare un indirizzo esistente".

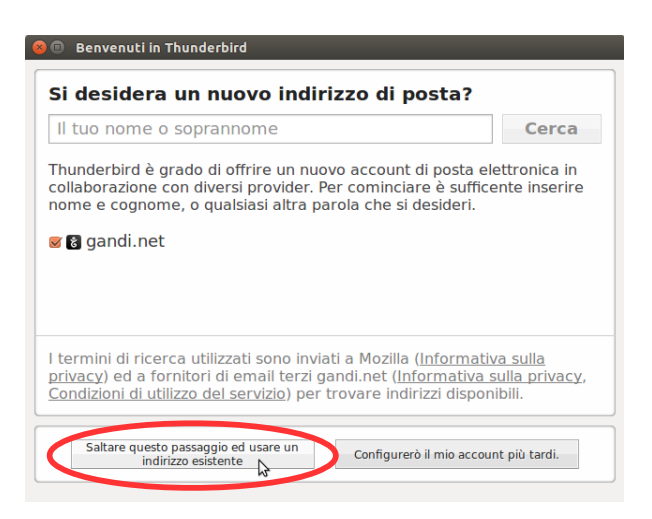

Inserire i propri dati della casella di posta, come da esempio, e cliccare su "Continua".

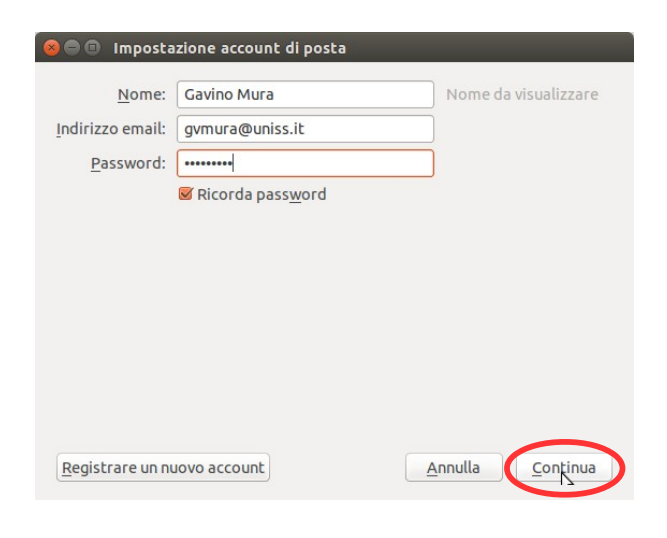

Non accettare la configurazione automatica e cliccare su "*Configurazione manuale*"

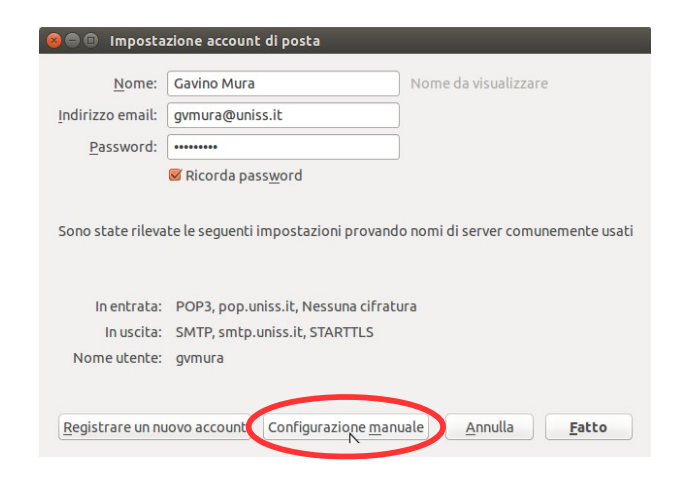

Modificare i dati, come da esempio. Inserire i seguenti valori:

> In entrata: IMAP – imap.gmail.com – 993 – SSL/TLS – rilevamento automatico In uscita: SMTP – smtp.gmail.com – 587 – STARTTLS – rilevamento automatico Nome utente: il proprio account, comprensivo di "<u>@uniss.it</u>"

| 😣 🖨 🕕 Imposta            | zione accoun  | t di posta                   |        |       |   |            |                 |                                    |    |
|--------------------------|---------------|------------------------------|--------|-------|---|------------|-----------------|------------------------------------|----|
| <u>N</u> ome:            | Gavino Mura   | Nome da                      | visual | izzar | e |            |                 |                                    |    |
| Indirizzo email:         | gvmura@un     |                              |        |       |   |            |                 |                                    |    |
| Password:                | •••••         |                              |        |       |   |            |                 |                                    |    |
|                          | Ricorda pa    | ss <u>w</u> ord              |        |       |   |            |                 |                                    | 1  |
|                          |               | Nome server                  |        | Port  | а | SSL        |                 | Autenticazione                     |    |
| In entrata:              | IMAP ‡        | imap.gmail.com               |        | 993   | • | SSL/TLS    | \$              | Rilevamento automatico 💲           |    |
| In uscita:               | SMTP          | smtp.gmail.com               | v      | 587   | - | Rilevame   | nto a 💲         | Rilevamento automatico 💲           |    |
| Nome utente:             | In entrata:   | gvmura@uniss.it              |        | )     |   | In uscita: |                 | gvmura@uniss.it                    |    |
| <u>R</u> egistrare un nu | Jovo account  | <u>Configurazione avanza</u> | ata    |       |   |            | <u>A</u> nnulla | Ri <u>e</u> saminare <u>F</u> atto |    |
|                          |               |                              |        |       |   |            |                 |                                    |    |
|                          |               |                              |        |       |   |            |                 | 2)                                 | 3) |
| Cliccare                 | su " <u>R</u> | <u>iesaminare</u>            | ".     |       |   |            |                 |                                    |    |
| Cliccare                 | su " <u>F</u> | <u>atto</u> ".               |        |       |   |            |                 |                                    |    |